# Working Within Accommodate

This document will help guide you through some of the necessary features you will need to know when working within Accommodate.

### Contents

| Signing Consents, Contracts and Accommodation Letters | 2 |
|-------------------------------------------------------|---|
| Accommodation Letter Requests                         | 4 |
| Request Additional Accommodations                     | 7 |
| Resources                                             | 8 |

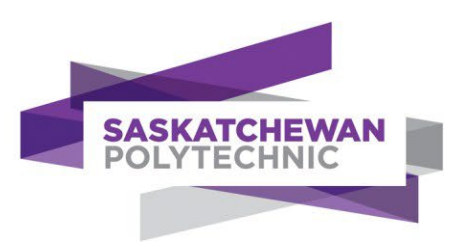

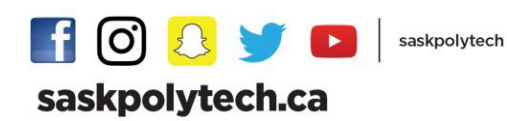

## Signing Consents, Contracts and Accommodation Letters

Accessibility Consultants will go through Internal and Telehealth Consent with you at your appointment. These documents will be sent to your through Accommodate so you can sign them. You can withdraw your consent at any time by contacting your Accessibility Consultant.

The Accommodation Contract letter details the accommodations that you and your consultant discussed to support your academic needs. This letter will only be shared with people on a need-to-know basis to facilitate accommodation provision (e.g., Program Heads, Instructors, Assistive Technologists).

Log into <u>Accommodate</u>. To sign your letters (e.g., Consents, Contracts, Accommodation Letters), you will need to follow these steps:

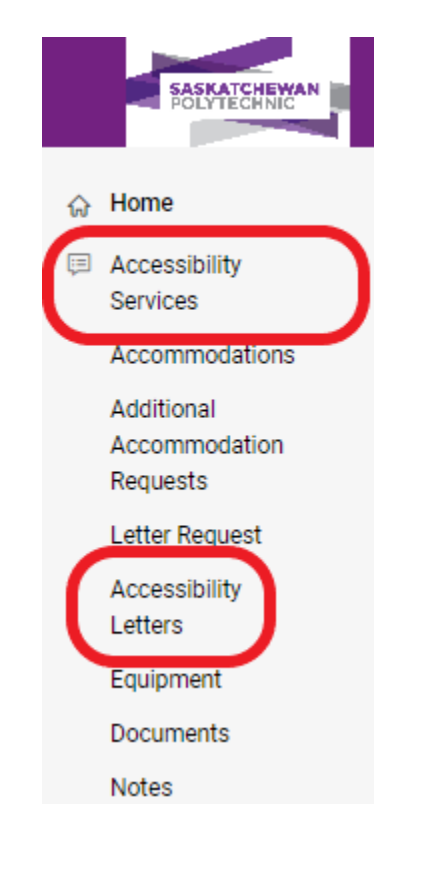

• Click on the "Accessibility Services" tab on the left sidebar

Click "Accessibility Letters" in the submenu

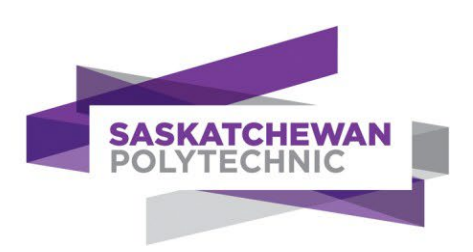

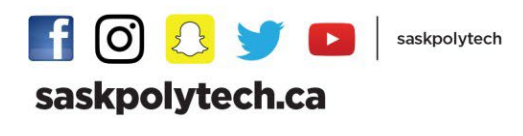

Choose the letter that needs to be signed from the list

| SASKATCHEWAN<br>POLYTECHNIC          |                                                                                         | <b>9</b>                                                                                                    |
|--------------------------------------|-----------------------------------------------------------------------------------------|----------------------------------------------------------------------------------------------------|
| 슈 Home R                             | leturn to Accommodation   Return to list (Accommodation)                                |                                                                                                    |
| Accessibility<br>Services            | Accommodation                                                                           |                                                                                                    |
| Accommodations                       |                                                                                         |                                                                                                    |
| Request Additional<br>Accommodations | Accommodations Request Additional Accommodations Accommodation Letter Request           | Accessibility Letters Equipment Dc >                                                                                                    |
| Accommodation<br>Letter Request      | 7 Results                                                                               | $\sc line \ensuremath{\sc line \sc line \sc $ |
| Accessibility<br>Letters             |                                                                                         |                                                                                                    |
| Equipment                            | Accommodation Letter PLEASE REVIEW                                                      |                                                                                                    |
| Documents                            | Harry Potter                                                                            |                                                                                                    |
| Notes                                | Created on August 10, 2022, 2:21 pm                                                     |                                                                                                    |
| 🕒 Resources                          |                                                                                         |                                                                                                    |
| 🖹 Surveys                            | Accessibility Services Accommodation Contract PLEASE REVIEW                             |                                                                                                    |
| Testing Room                         | Harry Potter                                                                            |                                                                                                    |
| 🛱 Calendar                           | Created on August 10, 2022, 2:20 pm                                                     |                                                                                                    |
| Profile                              | Telehealth Consent PLEASE REVIEW<br>Harry Potter<br>Created on August 10, 2022, 2:20 pm |                                                                                                    |
|                                      | Internal Consent with Accessibility Services PLEASE REVIEW                              |                                                                                                    |

- Review the letter
- Scroll to the bottom of the letter and sign the letter
- Type your first and last name, then click save.
- You can also print your letter or save it as a PDF for your records

| Please electronically sign b                 | below.              |
|----------------------------------------------|---------------------|
| Signature *<br>Please type your First and La | ast Name            |
| John Doe                                     |                     |
| Save Print Letter                            | Generate PDF Cancel |

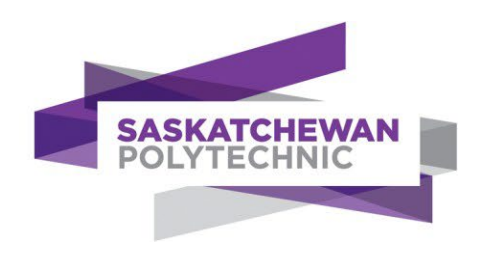

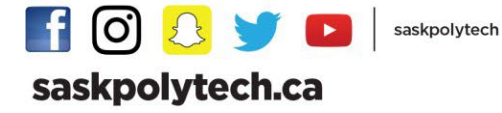

## Accommodation Letter Requests

You will use Accommodate to request accommodation letters from your portal every semester. These will be sent to your Program Head who will inform your instructors of your accommodations. You can only request accommodations that you are currently approved for. If you need to make changes to your accommodations for the upcoming term / quad, please contact your Accessibility Consultant.

#### Log into accommodate.

To request accommodation letters, follow these steps:

• Click on the "Accessibility Services" tab on the left sidebar

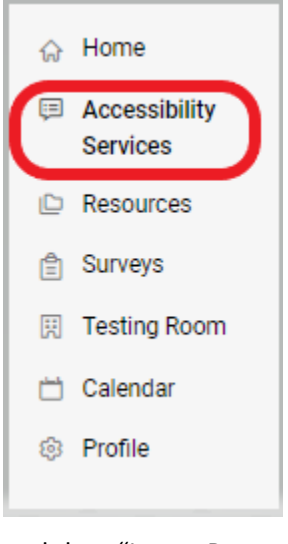

and then "Letter Request"

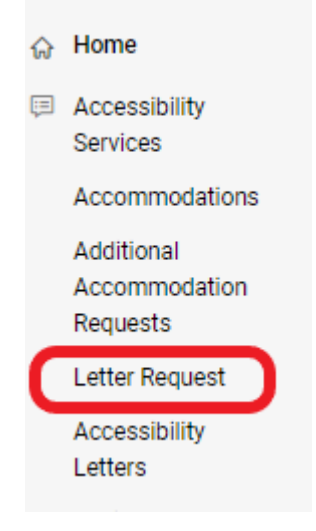

Click Add New, if this does not work, call Accessibility Services

| F      | Accessibility<br>Services     | Ac | 000 | mmodati                                 | on                             |            |                    |                        |                 |                  |      |   |
|--------|-------------------------------|----|-----|-----------------------------------------|--------------------------------|------------|--------------------|------------------------|-----------------|------------------|------|---|
|        | Accommodations                |    |     |                                         |                                |            |                    |                        |                 |                  |      |   |
|        | Additional<br>Accommodation   | <  | ļ   | Accommodations                          | Additional Accommodation R     | equests    | Letter Request     | Accessibility Letters  | Equipment       | Documents        | No   | > |
|        | Requests                      |    |     |                                         |                                |            |                    |                        |                 |                  |      |   |
|        | Letter Request                |    | 0   | Please click "Add                       | New" to proceed.               |            |                    |                        |                 |                  |      |   |
|        | Accessibility<br>Letters      |    |     | If you are unable t                     | to proceed, please contact Acc | essibility | Services: Saskatoo | n: 306-659-4050 Prince | Albert: 306-768 | 5-1611 Regina: 3 | 306- |   |
|        | Equipment                     |    |     | ,,,,,,,,,,,,,,,,,,,,,,,,,,,,,,,,,,,,,,, |                                |            |                    |                        |                 |                  |      |   |
|        | Documents                     |    |     |                                         |                                |            |                    |                        |                 |                  |      |   |
|        | Notes                         |    | Арр | ly Search                               |                                |            |                    |                        |                 |                  |      |   |
|        | Resources                     |    |     |                                         |                                |            |                    |                        |                 |                  |      |   |
| 凸<br>倉 | Note-Taker Network<br>Survevs | (  | Add | New 2 Results                           | $\mathbf{D}$                   |            |                    | 17 SORT F              | 3Y: Date Need   | ded ~ Showing    | 20   | ~ |
|        |                               |    |     |                                         |                                |            |                    |                        |                 |                  |      |   |

- Click on the Semester drop down, and choose your upcoming Semester. If you click a semester, and no classes appear, try another semester, or contact your Accessibility Consultant.
- It is very important that you choose the semester that has your classes attached.

| Additional<br>Accommodation<br>Requests    | < Accommodations Additional Accommodation Requests Letter Request Accessibility Letters Equipment Documents No >                                   |
|--------------------------------------------|----------------------------------------------------------------------------------------------------|
| Letter Request<br>Accessibility<br>Letters | You have been approved for:     Classroom Accommodations/Preferred Seating: See letter for specifics     Assistive Technology/Alt Format Materials |
| Equipment                                  | Exam Accommodations Exam Accommodations/Exam Scribe                                                                                                |
| Documents                                  | Exam Accommodations/1.5x Extended Time for exams                                                                                                   |
| Notes                                      |                                                                                                    |
| Resources                                  | Semester Submit For All Accommodations Review The Renewal                                                                                          |
| Surveys                                    | 2021/2022 Spring Semester 202104                                                                                                    |
| Testing Room                               |                                                                                                    |
| Calendar                                   |                                                                                                    |
| Profile                                    |                                                                                                    |
|                                            |                                                                                                    |
|                                            |                                                                                                    |
|                                            |                                                                                                    |

• When you choose the correct semester/term/quad, your classes will appear on the right side.

| Additional<br>Accommodation<br>Requests | < Accommodations Additi                      | onal Accommodation Requests | Letter Request   | Accessibility Letters    | Equipment | Documents       | No | > |
|-----------------------------------------|----------------------------------------------|-----------------------------|------------------|--------------------------|-----------|-----------------|----|---|
| Letter Request                          | You have been approved f                     | Dr.                         | er for oppoilion |                          |           |                 |    |   |
| Accessibility<br>Letters                | Assistive Technology/Alt                     | Format Materials            | er for specifics |                          |           |                 |    |   |
| Equipment                               | Exam Accommodations<br>Exam Accommodations/E | xam Scribe                  |                  |                          |           |                 |    |   |
| Documents                               | Exam Accommodations/1                        | .5x Extended Time for exams |                  |                          |           |                 |    |   |
| Notes                                   |                                              |                             |                  |                          |           |                 |    |   |
| Resources                               | Semester                                     |                             | Su               | Ibmit For All Accommodat | ions Rev  | iew The Renewal |    |   |
| Surveys                                 | 2022/2023 Academic Year 2022                 | 09                          | ×                |                          |           |                 |    |   |
| Testing Room                            |                                              |                             | Env              | ironmontal Docian        |           |                 |    |   |
| Calendar                                |                                              |                             | END              | 110-01                   |           |                 |    |   |
| Profile                                 |                                              |                             | Start            | s August 03, 2022        |           |                 |    |   |
|                                         |                                              |                             | Ends             | June 30, 2023            |           |                 |    |   |
|                                         |                                              |                             |                  |                          |           |                 |    |   |
|                                         |                                              |                             | Intr             | o to Biology             |           |                 |    |   |
|                                         |                                              |                             | BIO              | 101                      |           |                 |    |   |
|                                         |                                              |                             | Start            | s July 01, 2022          |           |                 |    |   |
|                                         |                                              |                             | Ends             | June 30, 2023            |           | )               |    |   |
|                                         |                                              |                             |                  |                          |           |                 |    |   |

- You will click "Submit for All Accommodations"
- "Review The Renewal" will allow you to renew only some of your approved accommodations.
- You will get an email when your Accommodation Letters have been sent by your Accessibility Consultant.

If you have any questions, concerns, or trouble completing this process, please contact Accessibility Services:

| Saskatoon: | 306-659-4050 | Prince Albert: | 306-765-1611 |
|------------|--------------|----------------|--------------|
| Regina:    | 306-775-7436 | Moose Jaw:     | 306-691-8311 |

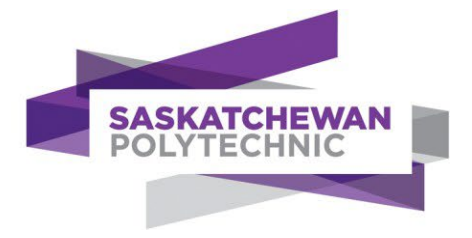

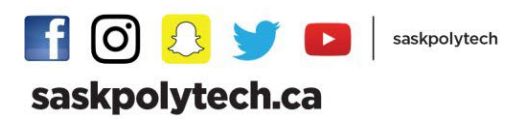

## Request Additional Accommodations

You might find that your needs are changing as your progress through your program, or that your diagnosis has been changed. You can use accommodate to request additional accommodations through your portal, or by booking an appointment with your Accessibility Consultant.

#### Log into accommodate.

To request additional accommodations, follow these steps:

- Click on the "Accessibility Services" tab on the left sidebar and then "Request Additional Accommodations"
- Click "Add New"

| < | < Accommodations |          | Request Additional Accommodations | Accommodation Letter Request | Accessibility Letters | Equipment | Dc | > |
|---|------------------|----------|-----------------------------------|------------------------------|-----------------------|-----------|----|---|
| < | Active           | Archived |                                   |                              |                       |           |    | > |
| 0 | Add New          |          |                                   |                              |                       |           |    |   |
|   |                  |          |                                   |                              |                       |           |    |   |

- From here, follow the directions on the webpage and click "submit"
- If you have any questions, you can contact your Accessibility Consultant.

#### Resources

Accommodate has a library of useful resources for you to access. You can find a variety of information about services offered by Accessibility Services. As well as useful guides and forms.

To use the resource library, follow these steps:

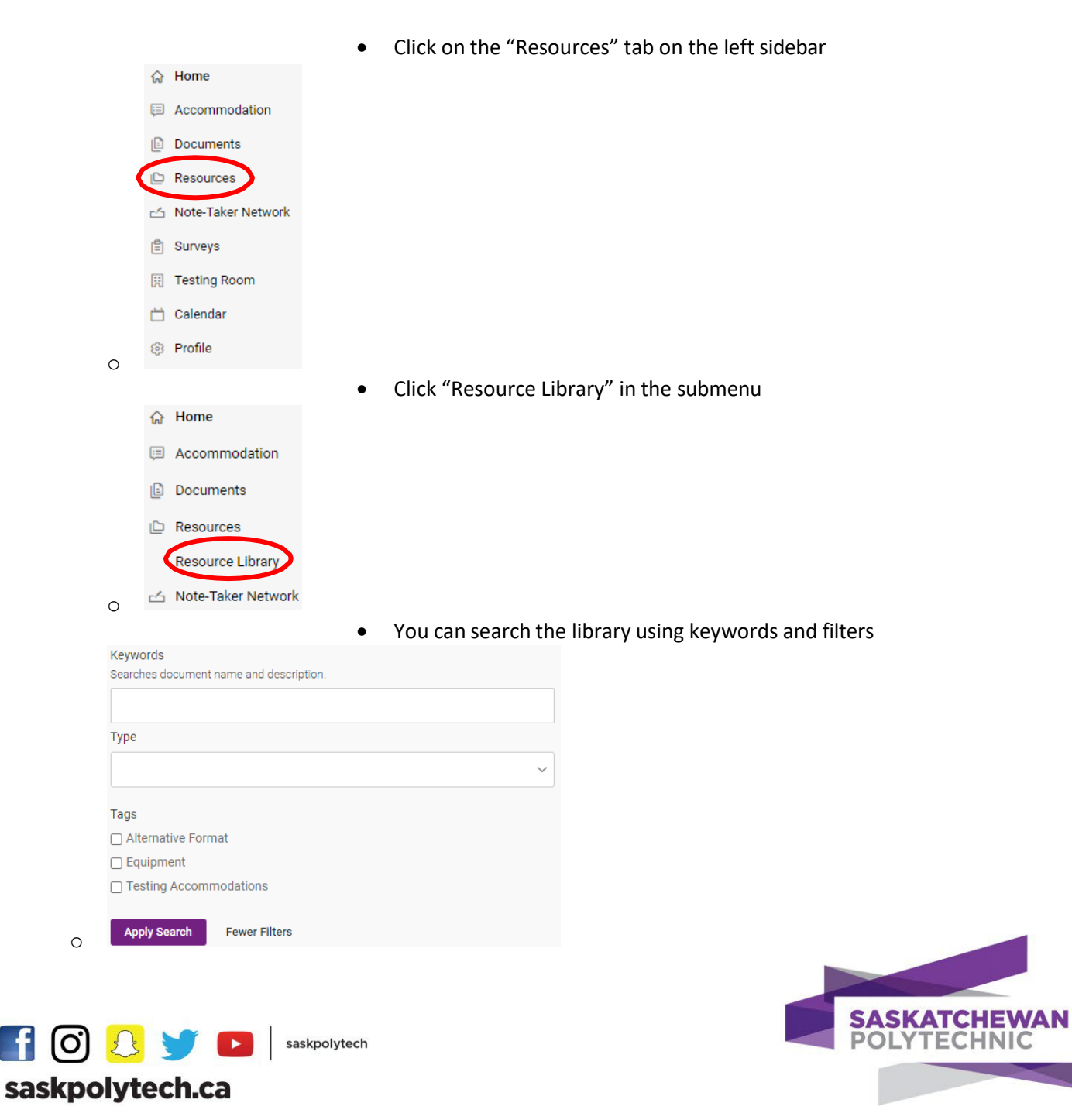